# WindowsLive メール 2012 (設定済み内容確認)

### ■WindowsLive メール 2012 設定手順

1.デスクトップ画面の右上か右下にカーソルを運んで 設定画面を呼び出し、「検索]をクリックする。

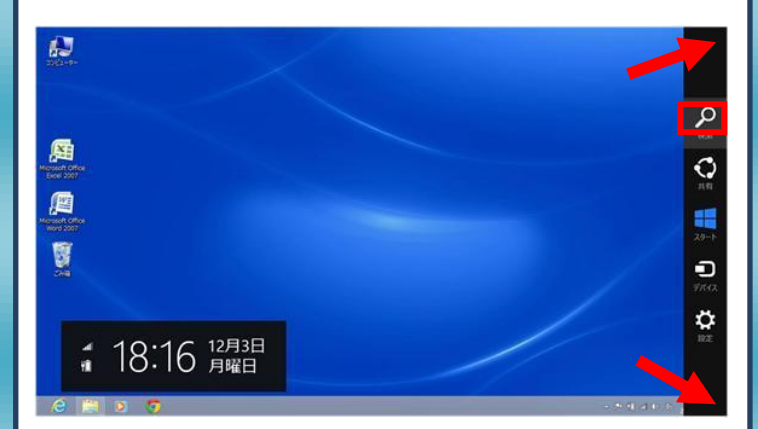

#### 2.[Windows Live Mail]をクリックします。

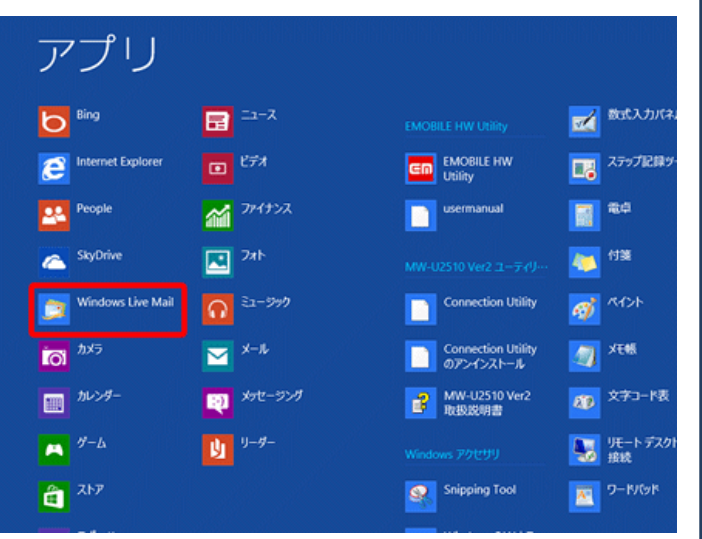

## 3.メニューバーより「アカウント」をクリックします。

|                                                                                                    |                    | -                                                    |                               |                                                         |                                                                                                    |
|----------------------------------------------------------------------------------------------------|--------------------|------------------------------------------------------|-------------------------------|---------------------------------------------------------|----------------------------------------------------------------------------------------------------|
| 2 1 A G (3 = 1                                                                                                    |                    | 川田安                                                  | -f - Windows Live X-          | -h                                                      |                                                                                                    |
|                                                                                                    | 0 X<br>215 HIR<br> | 201<br>201<br>201<br>201<br>201<br>201<br>201<br>201 | 11ンパー 用見11/ メッセー<br>に追加 開封 移動 | ▶ 799<br>● 799<br>● 799<br>● 7999<br>● 79945<br>● 79945 | 記録版 おびらつで<br>・ 作業<br>ワール                                                                                                    |
| クイシク分類<br>東部3005<br>東部300-5<br>東部300-5<br>大生たなたなたた<br>受数トレイ<br>予想<br>支合称<br>送信トレイ      グット<br>2 メール<br>2 パック・1<br>1 アルンス格<br>2 メール<br>2 パック・1<br>1 アルンス格<br>2 メール<br>2 パック・7<br>1 アルンス格<br>2 メール<br>2 パック・7<br>1 アルンス格<br>2 メール<br>2 パック・7<br>1 アルンス格<br>2 メール<br>2 パック・7<br>1 アルンス格<br>2 メール<br>2 パック・7<br>1 アルンス格<br>2 メール<br>2 パック・7<br>1 アルンス格<br>2 メール<br>2 パック・7<br>1 アルンス格<br>2 パック・7<br>1 アルンス格<br>2 パック・7<br>1 アルンス格<br>2 パック・7<br>1 アルンス格<br>2 パック・7<br>1 アルンス格<br>2 パック・7<br>1 アルンス格<br>2 パック・7<br>1 アルンス格<br>2 パック・7<br>1 アルンス格<br>2 パック・7<br>1 アルンス格<br>2 パック・7<br>1 アルンス格<br>2 パック・7<br>1 アルンス格<br>2 パック・7<br>1 アルンス格<br>2 パック・7<br>1 アルンス格<br>1 アル・7<br>1 アルンス格<br>1 アル・7<br>1 アル・7<br>1 アード<br>1 アード<br>1 アー | 2013-608           | P<br>7496980924+                                     |                               |                                                         | <ul> <li>4 8月 →<br/>日月又冬末香芷<br/>290011234</li> <li>5 6 7 6 9 1011<br/>1213454718</li> <li>1900夏1223462</li> <li>2 3 4 5 6 7 8</li> <li>900<br/>次01502310</li> <li>2 3 4 5 6 7 8</li> <li>900<br/>次01502310</li> <li>107823750</li> <li>901<br/>001503</li> <li>901<br/>001503</li></ul> |
| メッセージ: 0 道、米間封: 0 道                                                                                                    |                    |                                                      |                               |                                                         | 「記録中… 品 わうらう作業中 🚱                                                                                                    |

#### 4.[プロパティ]をクリックします。

| 3 B & B = 1                                                                                                    | 受信トレイ - Windows Live メール                             | - =                                                                                                    |
|----------------------------------------------------------------------------------------------------|------------------------------------------------------|----------------------------------------------------------------------------------------------------|
| アナイト         ホーム         フォルダー           ()         ()         ()         ()           電子メール         ニュース         ブロバティ         ブロバティ           形成の気         ()         ()         ()         () | 表示 720227                                            | ^ <b>(</b>                                                                                                    |
| <ul> <li>・ 9 (ワク)分類<br/>東菜約50-ル<br/>次の合い合か場開的シー<br/>来菜類約57-0<sup>1</sup></li> <li>・ 米本米本米本米<br/>学生いイ<br/>学生いイ<br/>学生いイ<br/>学生いイ     </li> </ul>                                                  | <u>タッセーシロの映影                                    </u> | < 8月 →<br>田川文本本金土<br>300111234<br>567891011<br>1213145145181<br>1900夏20232455<br>2407328930011<br>2345678<br>今日<br>次の12月7時回去予定が |
| <ul> <li>1レンダー</li> <li>アドレス様</li> <li>フィード</li> <li>ユースグループ</li> </ul>                                                                                                    |                                                      | 今日 (00/21)の<br>予定を25から入力<br>できます                                                                                                |
| メッセージ: 0 道、未開封: 0 道                                                                                                    |                                                      | エラー 🔥 オンライン作業中 🚱                                                                                                    |

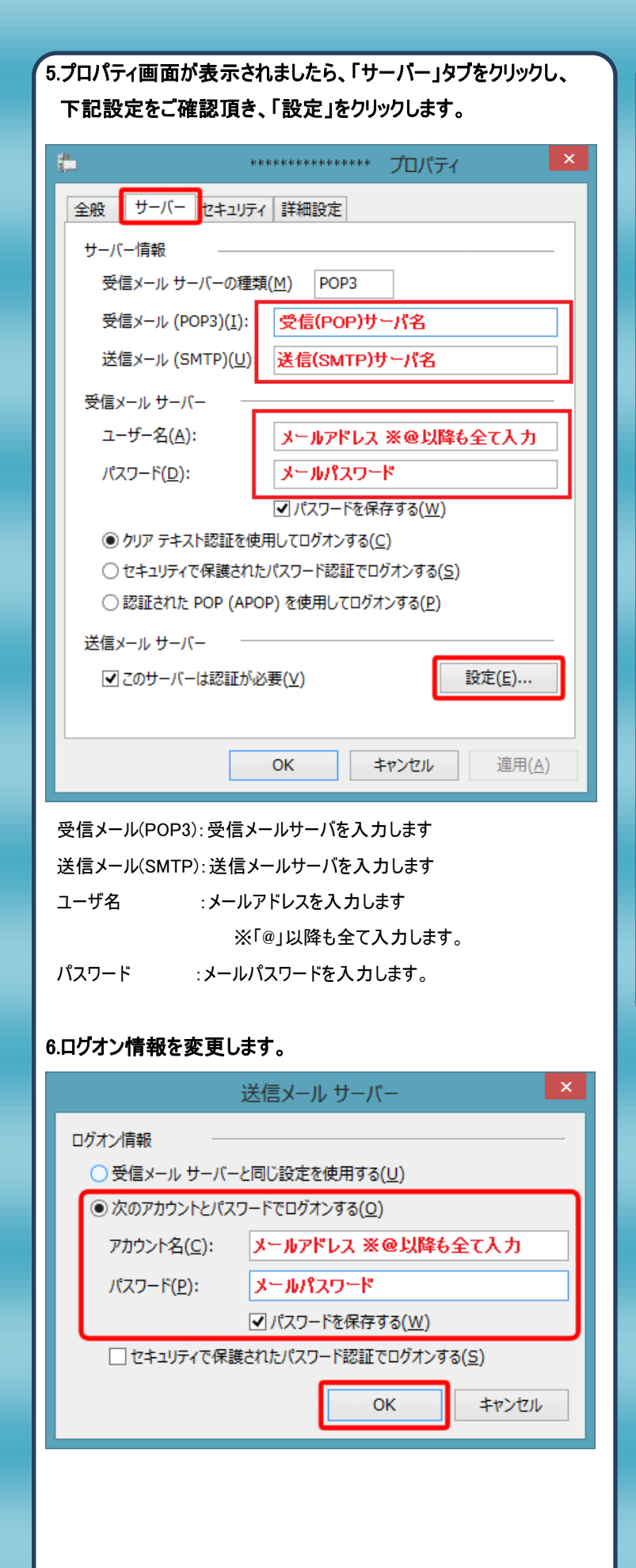

|   | ******** プロパティ                                   |
|---|--------------------------------------------------|
| ₹ | 設 サーバー セキュリティ 詳細設定                               |
|   | サーバーのポート番号                                       |
|   | 送信メール (SMTP)( <u>O</u> ): 587 既定値を使用( <u>U</u> ) |
|   | □このサーバーはセキュリティで保護された接続 (SSL) が必要(Q)              |
|   | 受信メール (POP3)( <u>I</u> ): 110                    |
|   | □ このサーバーはセキュリティで保護された接続 (SSL) が必要( <u>C</u> )    |
|   | サーバーのタイムアウト(工)                                   |
|   | 短い 長い 1分                                         |
| - | 送信                                               |
|   | □次のサイズよりメッセージが大きい場合は分割する( <u>B</u> ) 60 🔶 KB     |
|   | 配信                                               |
|   | しサーバーにメッセージのコピーを置く(L)                            |
|   | ● サーバーから削除する( <u>R</u> ) 5 ● 日後                  |
|   |                                                  |
|   |                                                  |
|   | OK キャンセル 適用( <u>A</u> )                          |

8.最後に[OK]をクリックし設定を完了します。